# マイページご利用ガイド

〈2025.05.08版〉

目次

| ① マイページについて                                      | 1     |
|--------------------------------------------------|-------|
| ② マイページへのログイン方法                                  | 2     |
| ③ 支払い金額を確認したい (お支払料金照会)                          | 6     |
| ④ 基本情報を確認したい (お客様基本情報照会)                         | 7     |
| ⑤ 支払い方法を変更したい (お客様基本情報照会)                        | 9     |
| ⑥ パスワードの変更をしたい (パスワードの変更)                        | 17    |
| ⑦ 固定電話の料金を確認したい (固定電話通話明細照会)                     |       |
| <ul><li>⑧ 契約内容を確認したい</li><li>(契約コース照会)</li></ul> |       |
| ⑨ NCV からのお知らせを確認したい (お知らせ)                       |       |
| 10 NCV への問い合わせ/インボイス発行を依頼したい (お問い合わせ             | 生) 21 |
| ① 各種書面を発行したい (各種書面照会)                            |       |
| 10 ログイン ID をメールや電話番号にしたい (ケーブル ID 管理)            | 23    |

下記のQRコードを利用すると、ダイレクトにログイン画面が表示されます。

パソコンやスマホの方の URL 《右記 QR コードが利用できます》

.....

https://mypage-f.ncv.jp

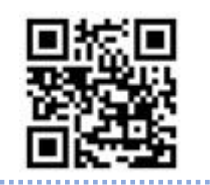

# ①マイページについて

NCV では月々の請求額やご契約中のサービス情報などをご確認いただくことができる NCV マイページをご利用いただけます。WEB サイトからお客様専用の ID/パスワード を入力してログインしてご利用ください。

ID/パスワードは、サービスご加入の際にNCVより下記の書面にて送付しております。 ID/パスワードがご不明な場合は「NCVマイページ」のご案内を再発行いたしますので、 NCVまでご連絡ください。なおID/パスワードのお問い合せには個人情報保護のため、 電話・FAX・メール等ではお応えいたしかねますのでご了承ください。

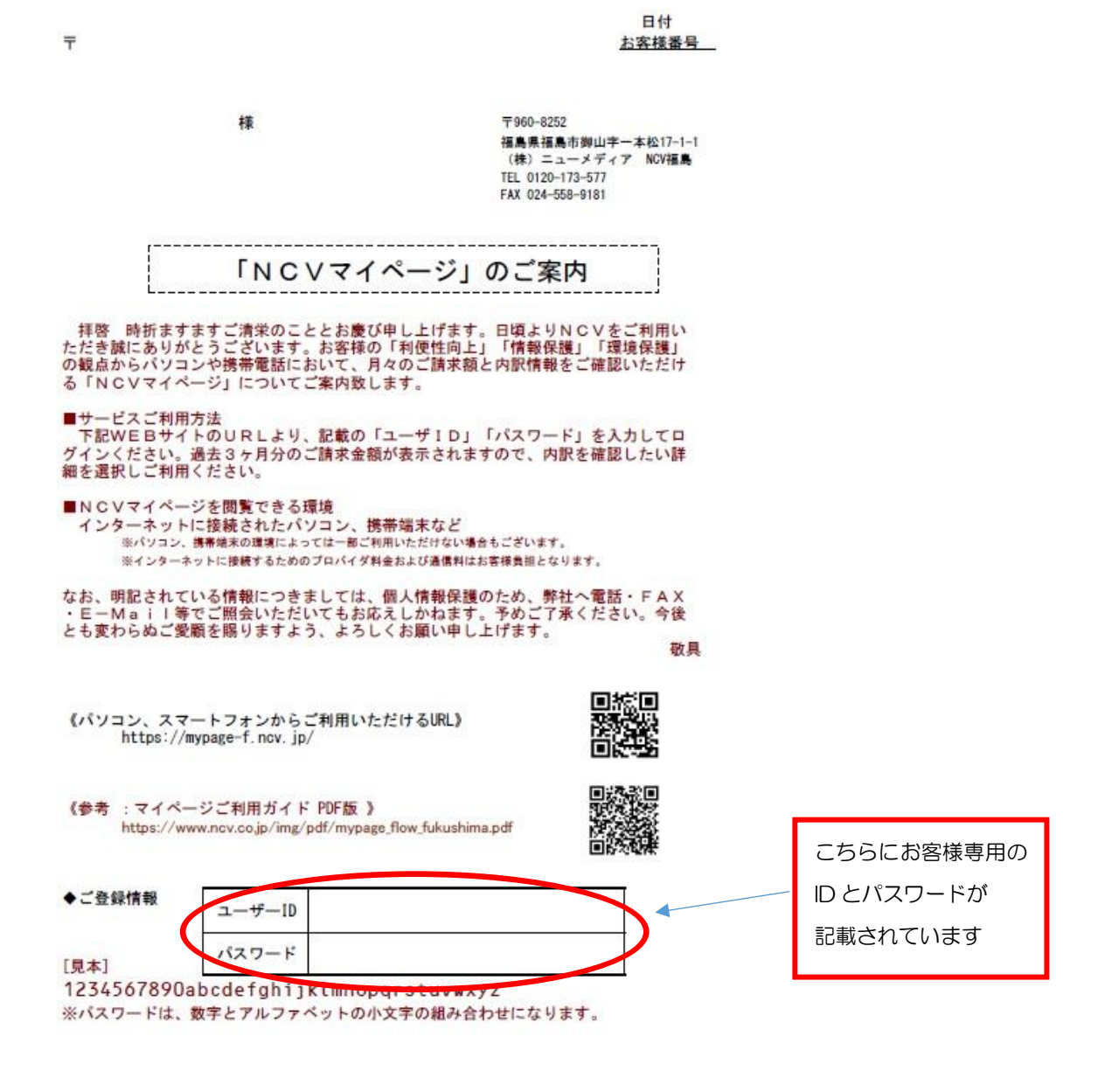

# ② マイページへのログイン方法

# NCV ホームページから、マイページへログインできます。

ヤフーなどの検索サイトで NCV 福島と入力して検索してください。ホームページが表示 されたら【ご加入者様専用ページ】を選択し、【南東北センター(福島)】を指定してくださ い。

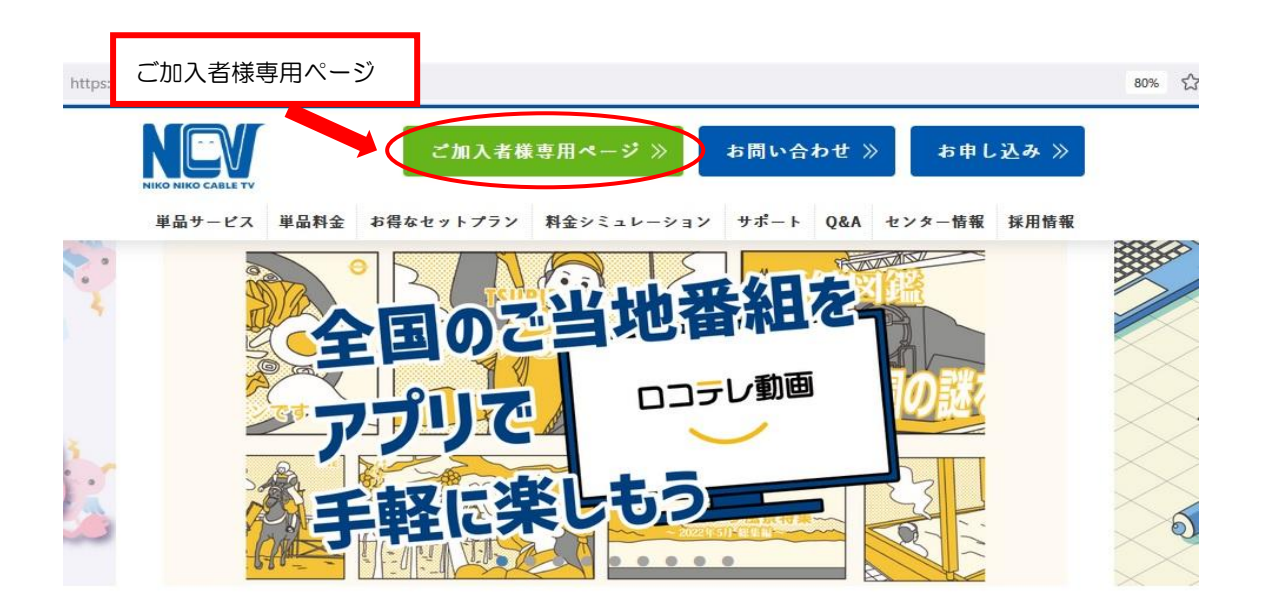

NCV ご利用料金明細 (マイページ)】を選択してください。ログイン画面が開きます。

|                             | ご加入者様専用ページ ≫ お問い合わせ ≫ お申し込み ≫                |
|-----------------------------|----------------------------------------------|
|                             | お得なセットプラン 料金シミュレーション サポート Q&A センター情報 採用情報    |
| マイページ)                      | ご加入者様専用ページ                                   |
|                             |                                              |
|                             | TOP > ご加入者様専用ページ                             |
| 金照会 ~                       | 契約変更 > メール設定 > サポート・その他 >                    |
|                             | ※こちらは pdf 版 【マイページご利<br>料金照会 用ガイド】 がご覧いただけます |
| 下で<br>NCVご利用<br>1<br>(マイページ | 月金照会<br>プ)                                   |

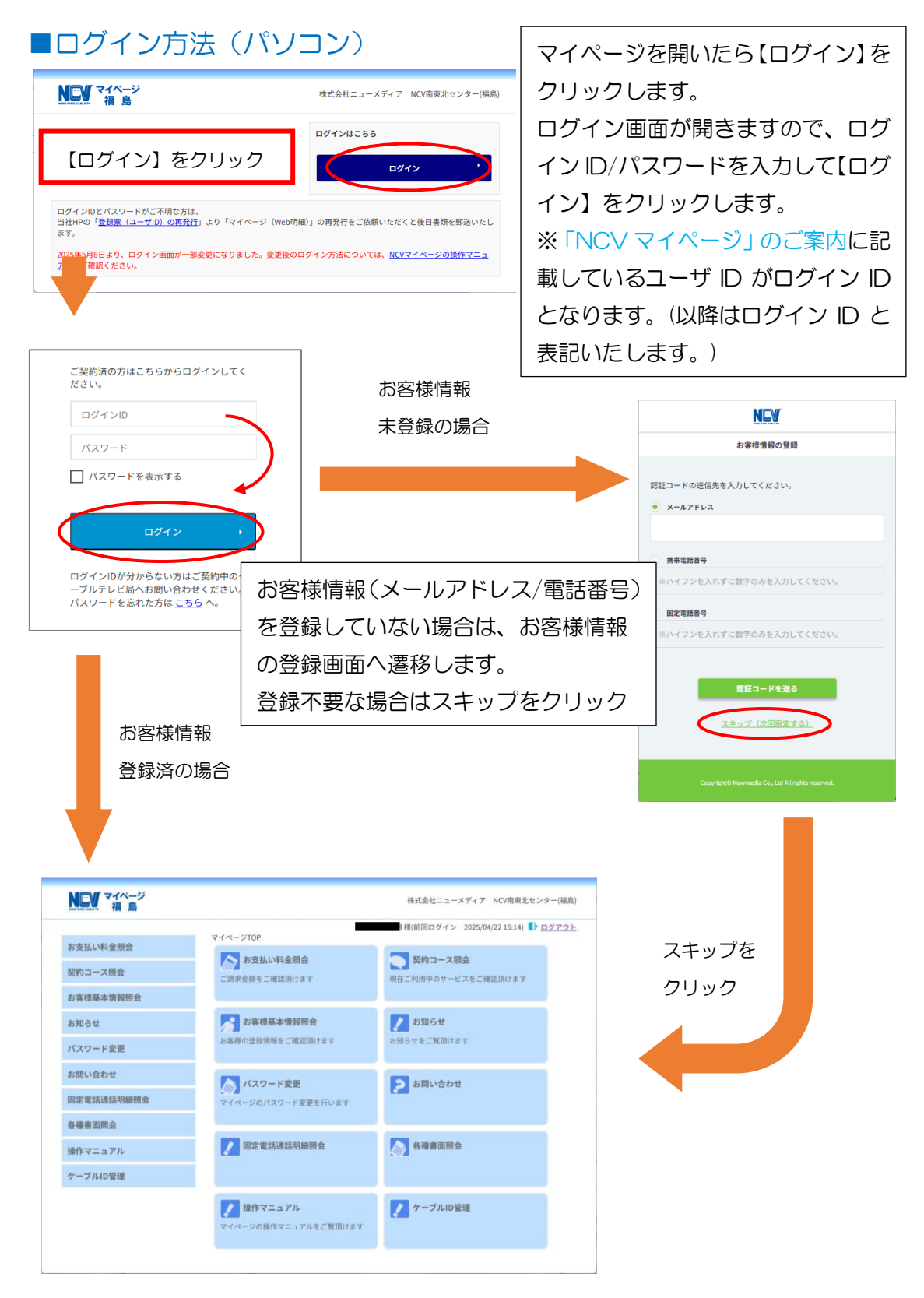

お客様情報(メールアドレス/電話番号)は、登録を行うことでユーザ ID と同様にログインID としてご利用いただけます。登録方法は P4 をご参照ください。

※スキップした後でも登録可能です。詳しくはP23をご参照ください。

#### ■お客様情報の登録方法

お客様情報の登録を行う場合は、ログイン後の遷移画面にて認証コードの送信先(メールアドレスもしくは電話番号)を入力し、【認証コードを送る】をクリックしてください。 登録が完了すると、次回以降のログイン時にここで入力したメールアドレスや電話番号 をログインID としてご利用いただくことができるようになります。

※登録済みのメールアドレスや電話番号の変更に関しては P23 をご参照してください。

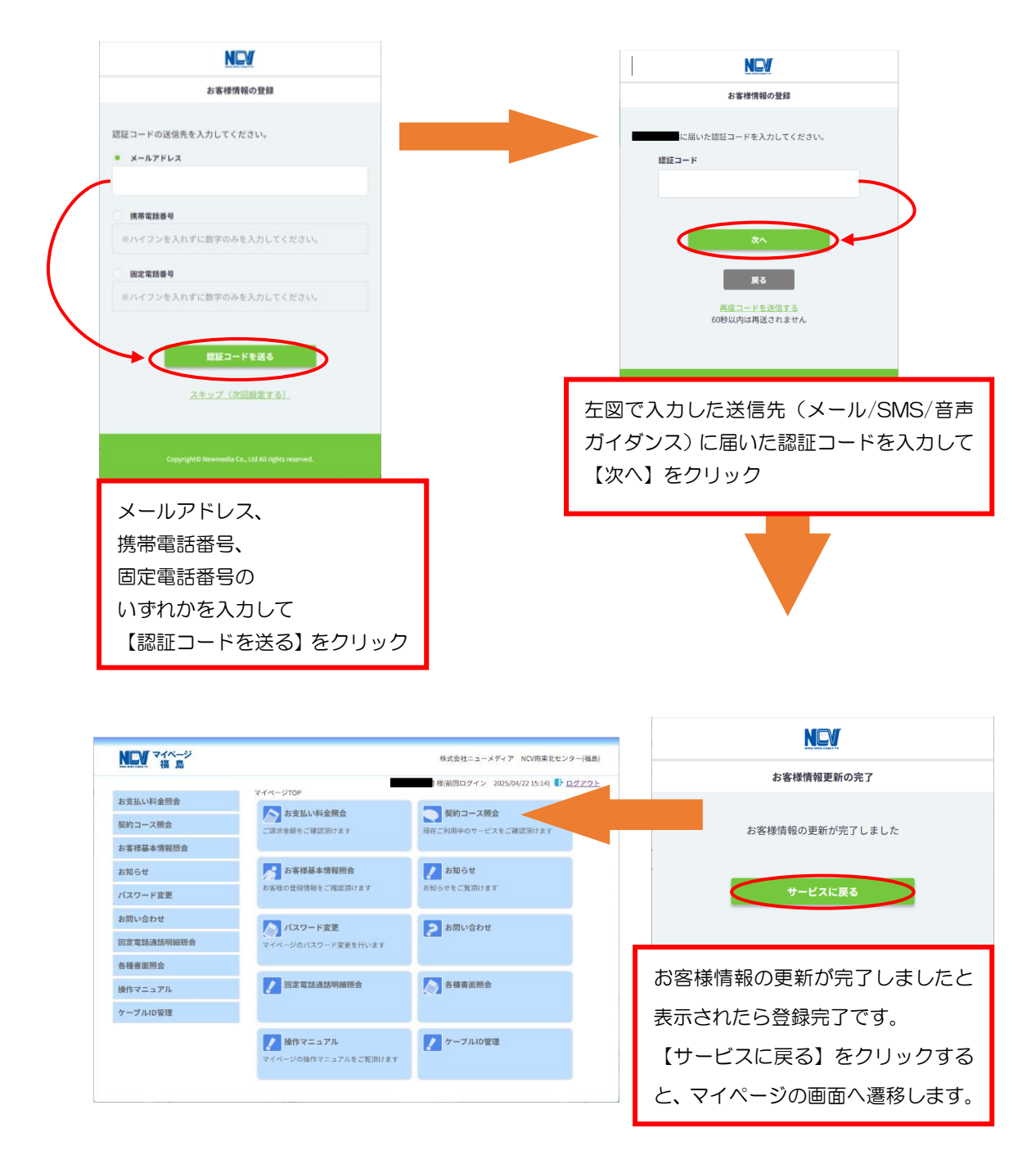

#### ■ログイン方法(スマートフォン)

以下は P3 のログイン方法 (パソコン)のスマートフォン画面イメージとして記載しました。基本的な画面遷移はパソコンと同じです。

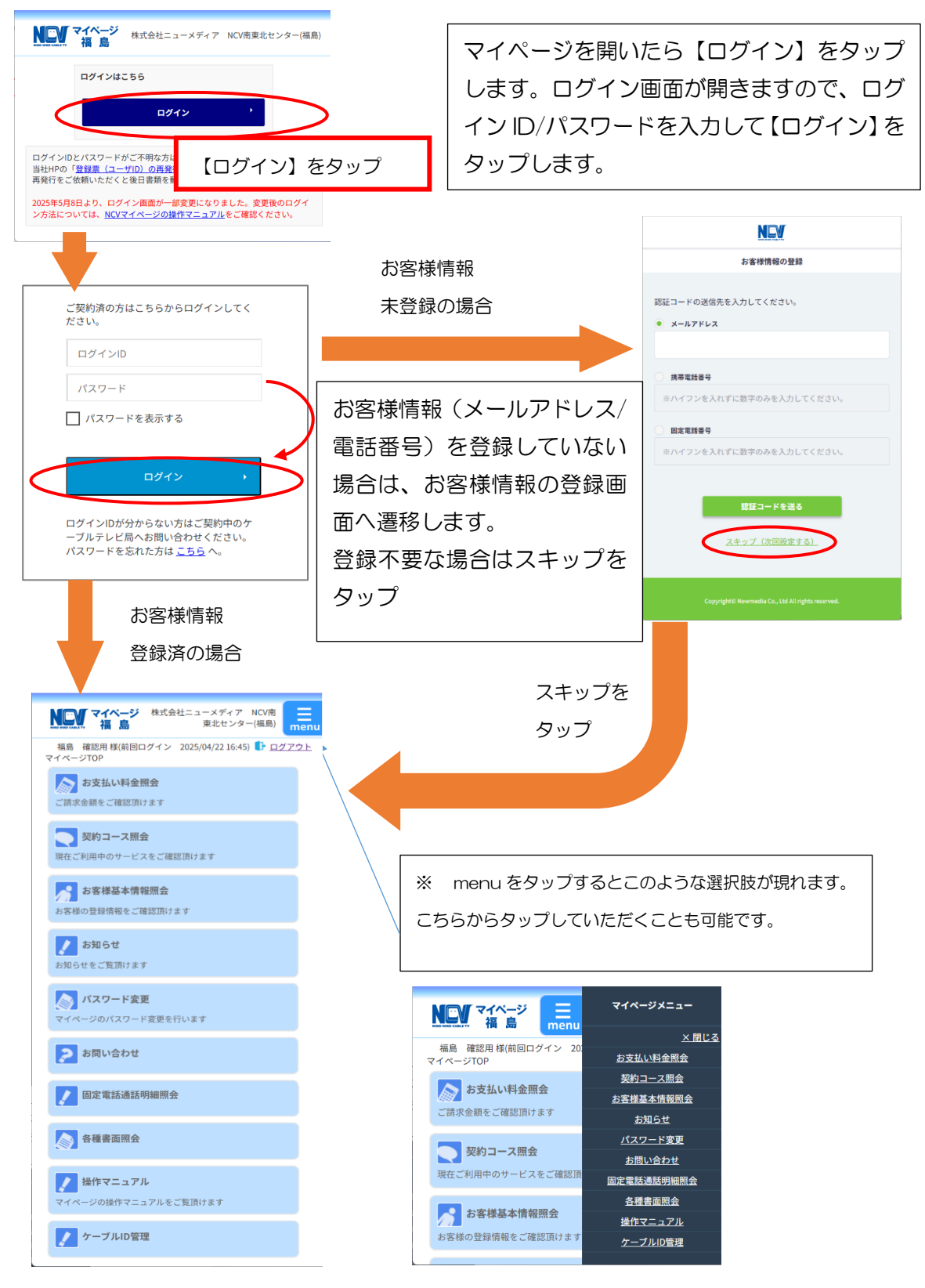

# ③ 支払い金額を確認したい

#### お支払料金照会(ご請求額をご確認いただけます)

【お支払い料金照会】を選択すると下記のような画面へ遷移します。 年月を指定して参照を選択することで各月ごとの料金明細を確認することができます。 ※過去18ヶ月分

| NCV マイページ<br>Rev RAD CALIFY 福島           |                                                      |                                                                                               | 株式         | 会社ニューメデ           | ィア NCV南東       | 北センター(福島)                  |
|------------------------------------------|------------------------------------------------------|-----------------------------------------------------------------------------------------------|------------|-------------------|----------------|----------------------------|
| お支払い料金照会<br>契約コース照会<br>お客様基本情報照会<br>お知らせ | マイページTO<br>お支払料<br>カードテスト<br>2020年10月 マ<br>2020年 10月 | <ul> <li>P&gt;&gt;お支払料金照会</li> <li>1金照会</li> <li>3様</li> <li>         こ利用請求明細     </li> </ul> | テスト 3 様(前回 | <b>ユ</b> ログイン 202 | 24/07/05 11:40 | ) <b>() כידלים ()</b><br>ע |
| パスワード変更                                  | 事業区分                                                 | 料金内訳                                                                                          | 利用月等       | 請求金額              | 値引金額           | お支払金額<br>(円)               |
| お問い合わせ                                   | PAC                                                  | かいてき光                                                                                         | 2020/10    | 7,804             | 0              | 7,804                      |
| 固定電話通話明細照会                               | 他                                                    | ヒカリ標準工事費(フル)                                                                                  | 割賦13/36    | 1,188             | 1,188          | 0                          |
|                                          | 前月までの網                                               | 梨越金                                                                                           |            |                   |                | ¥O                         |
| 各種書面照会                                   | 2020年 10                                             | 月ご請求金額                                                                                        |            |                   |                | ¥7,804                     |
| 操作マニュアル                                  | 2020年 10                                             |                                                                                               |            | 1 × × 1 → 1 × × 1 |                | ¥7,804                     |
| ケーブルID管理                                 | クレンツト引流                                              | 皆の場合、こ指定の刀一ド会社。                                                                               | より翌月以降の刀・  | - ト云仕ご指正!         | コに引落しとなり       | まり。                        |

「請求書」ボタンにて「ご利用料金明細」がダウンロード可能です。

また、本書類は適格請求書としてご利用いただけません。適格請求書をご希望の場合は、マイページのお問い合わせからお申込できます。

# ④ 基本情報を確認したい

お客様基本情報照会(お客さまの登録情報をご確認いただけます)

【お客様基本情報照会】を選択すると下記のような画面へ遷移します。 【基本情報】タブと<mark>【請求先】</mark>タブがあります。

基本情報タブではお客様の基本情報が確認できます。

| NEV マイページ 福島                       |                                                                             | 株式会社ニューメディア NCV南東北センター(福島)                             |
|------------------------------------|-----------------------------------------------------------------------------|--------------------------------------------------------|
| お支払い料金照会     3       契約コース照会     3 | <u>マイページTOP</u> >>お客様基本情報<br>お客様基本情報照会<br><sup>基本情報</sup><br><sup>第次先</sup> | テスト 3 様(前回ログイン 2024/07/05 11:40) 🜓 <u>ログアウト</u><br>疑照会 |
| お知らせ                               | 加入者番号                                                                       | 410156701                                              |
| パスワード変更                            | フリガナ                                                                        | FZF         #>                                         |
| 固定電話通話明細照会                         | 郵便番号<br>住所                                                                  | 960-0000<br>福島市***1111                                 |
| 各種書面照会                             | 電話番号1                                                                       | 024-000-0000                                           |
| 操作マニュアル                            | 電話曲号 2<br>生年月日                                                              | 1975/01/01                                             |
|                                    | 集合住宅名<br>部屋番号                                                               |                                                        |
|                                    | メールアドレス                                                                     | アドレス変更・                                                |
|                                    | メール通知設定                                                                     | 受け取らない<br>通知設定変更 →                                     |

メールアドレスを登録し、メール通知設定を【受け取る】にすると、【請求確定の お知らせ】をメールで受け取ることができます。下記の画面で設定変更もできます。

| NCV マイページ 福島 | 株式会社ニューメディア NCV南東北セ                                                          | 2ンター(福島)           |
|--------------|------------------------------------------------------------------------------|--------------------|
| お支払い料金照会     | テスト 3 様(前回ログイン 2024/07/05 11:40)<br>マイペーシTOP>>約客様基本情報服会>>アドレス変更<br>メールアドレス変更 | 【アドレス変更】ボタンを選択     |
| 契約コース照会      | メールアドレスの変更を行ってください。                                                          | するとメールアドレスの変更      |
| お客様基本情報照会    | 現在のメールアドレス                                                                   | ができます。             |
| お知らせ         | 新しいメールアドレス                                                                   | ──────────ジ認証パスワード |
| パスワード変更      | 新しいメールアドレス(再入<br>力)                                                          | は マイページログインの際に     |
| お問い合わせ       | 確認のために、パスワードを入力してください。                                                       |                    |
| 固定電話通話明細照会   | マイベージ液はパフロード                                                                 | 使用したものと同一です。       |
| 各種書面照会       |                                                                              |                    |
| 操作マニュアル      | * キャンセル 変が                                                                   |                    |
| ケーブルID管理     |                                                                              |                    |

| マイベージ 福島   |                               | 株式会社ニューメディア NCV南東北センター(福島)                                    |                |
|------------|-------------------------------|---------------------------------------------------------------|----------------|
| お支払い料金照会   | マイページTOP>>お客様基本情<br>メール通知設定変見 | テスト 3 様(前回ログイン 2024/07/05 11:40) 🌓 ログアウト<br>11180会>>メール通知設定変更 |                |
| 契約コース照会    | メール通知設定を行ってください               | -                                                             | 【通知設定変更】ボタンを選択 |
| お客様基本情報照会  | マイページメールアドレス                  |                                                               | オスとメール通知記定の亦再  |
| お知らせ       | 現在の設定                         | 受け取らない                                                        | 9 るとメール通知設定の変更 |
| パスワード変更    | 新しい設定                         | ○受け取る<br>● 受け取らない                                             | ができます。         |
| お問い合わせ     | 確認のために、パスワードを入力               | リしてください。                                                      | ※マイページ認証パスワード  |
| 固定電話通話明細照会 | マイベージ認証バスワード                  |                                                               | は、マイページログインの際に |
| 各種書面照会     |                               |                                                               | 使用したキのと同一です    |
| 操作マニュアル    | * キャンセル                       | 変更する ・                                                        |                |
| ケーブルID管理   |                               |                                                               |                |

# ⑤ 支払い方法を変更したい

お客様基本情報照会(お支払い方法がご変更できます)

□座引き落とし→クレジットカード払いまたはクレジットカード払いで別のクレジット

カードに変更したい場合は、下記の画面で変更ができます。

①【請求先】タブを選択し、【支払手段変更】ボタンを選択。

| NCV マイページ 福島         |                                  | 株式会社二                         | ューメディア NCV南東北センター(福島)       |
|----------------------|----------------------------------|-------------------------------|-----------------------------|
| お支払い料金照会             | <u>マイページIOP</u> >>お客様<br>お客様基本情報 | テスト 3様(前回ログイ)<br>基本情報照会<br>既会 | > 2024/07/05 11:40) 🕒 ログアウト |
| 契約コース照会              | 基本情報 請求先                         |                               | 【古払壬段変更】を選択                 |
| の音体磁争同報照云            | 請求先番号                            | [410156701-カード ▼]<br>テフト 3    |                             |
| パスワード変更              | 支払手段                             | カード                           | 支払手段変更,                     |
| お問い合わせ<br>固定電話通話明細照会 | _                                |                               |                             |
| 各種書面照会               |                                  |                               |                             |
| 操作マニュアル              |                                  |                               |                             |
| ケーブルID管理             |                                  |                               |                             |

② 【支払手段変更】の画面へ遷移します。【クレジットカード支払規約】の内容を確認 後、【マイページ認証パスワード】を入力し、【クレジットカード】を選択して手続きに お進みください。 ※本画面がクレジットカード支払規約の背後に隠れてしまう場合があります。その場合

は元の規約が表示されているブラウザを最小化するなどを行ってください。 NCV マイページ

| NIKO NIKO CABLETY TEI 253 |                                                                                        |
|---------------------------|----------------------------------------------------------------------------------------|
| やませい約々昭々                  | テスト 3様(前回ログイン 2024/07/05 11:40) ┠ <u>ログアウト</u><br>マイページTOP>> <u>お客様基本情報照会</u> >>支払手段変更 |
| シシムい料金照云 ジシンコース昭会         | 支払手段変更                                                                                 |
| お客様基本情報照会                 | 確認のためマイベーン認証バスワートを入力後、こ希望の支払手段をクリックして下さい。                                              |
| お知らせ                      | マイベージ認証/ノスワート                                                                          |
| パスワード変更                   | ロ座引落への変更手続きを行います。<br>後日、弊社よりロ座引落変更申込用紙を送付いたします。                                        |
| お問い合わせ                    | お住いの住居が賃貸・集合住宅の場合、<br>ロ座引落への変更を受け付けることができません。 【クレジットカード支払規約】                           |
| 固定電話通話明細照会                | クレジットカード支払ご希望のお客様は、「クレジットカード支払規約」に同意の                                                  |
| 各種書面照会                    | 上、手続きをお願いしより。<br>クレジット決済代行会社の画面を表示して、クレジットカードの登録/変更手続き                                 |
| 操作マニュアル                   | を行います。<br>(変更の反映は日次処理にて行います)<br>わたって3月の学生環境によってはクレンドルトカード登録。亦まやご利用いただけ                 |
| ケーブルID管理                  | ない、場合がございます。<br>ご不便をお掛けしますが、何卒宜しくお願い致します。                                              |
|                           | ご利用のブラウザにより本規約を閉じた際に本画面が背面に隠れる場合がございま<br>すのでご注意ください。                                   |
|                           |                                                                                        |
|                           | ・ キャンセル                                                                                |

株式会社ニューメディア NCV南東北センター(福島)

10

③ ※**□座からの変更の場合**※【カード番号】、【有効期限】、【名義人】【セキュリティコード】【メールアドレスまたは電話番号】を入力し、【次へ】を選択。

|                                  | 株式会社ニューメディア           | NCV南東北センター | · (福島) |                                       |
|----------------------------------|-----------------------|------------|--------|---------------------------------------|
|                                  |                       |            |        | ↓ ↓ ↓ ↓ ↓ ↓ ↓ ↓ ↓ ↓ ↓ ↓ ↓ ↓ ↓ ↓ ↓ ↓ ↓ |
| クレジットカードを新規登録し<br>クレジットカード情報を入力し | ます。<br>、次へボタンを押してくださ( | ر∧₀        |        |                                       |
|                                  | <b>ク</b> レジッ          | トカード情報 ――― |        |                                       |
| クレジットカード番号                       |                       |            |        |                                       |
| 半角数字、ハイフン(-)不要                   |                       |            |        |                                       |
| 有効期限(月)                          | 有効期限(年)               |            |        |                                       |
| 02 🔹                             | 2026 🗸                |            |        |                                       |
| 名義人                              |                       |            |        |                                       |
| 名義人を入力(半角英字)                     |                       |            |        |                                       |
| セキュリティコード                        |                       |            |        |                                       |
| カード裏面の数字下3桁 (AME                 | Xは表面4桁)               |            |        |                                       |
|                                  | 本人認                   | 証情報入力 ———— |        |                                       |
| メールアドレスまたは電話番号                   | を入力して <b>く</b> ださい。   |            |        |                                       |
| メールアドレス                          |                       |            |        |                                       |
| sample@example.com               |                       |            |        |                                       |
| メールアドレス(確認用)                     |                       |            |        |                                       |
| sample@example.com               |                       |            |        |                                       |
| 電話番号<br>● 携帯 目宅                  | 職場                    |            |        |                                       |
| •                                |                       |            |        |                                       |
|                                  | サイトに戻る                | 次へ         |        |                                       |

④入力内容を確認の上、【確定】を選択。

| 以下の内容でクレジットカードを登録し | ます。  |  |
|--------------------|------|--|
|                    |      |  |
| クレジットカード番号         |      |  |
| 444455*****7777    |      |  |
| 有効期限 (月 / 年)       |      |  |
| 02 / 2026          |      |  |
| 名義人                |      |  |
| TEST TEST          |      |  |
| セキュリティコード          |      |  |
| ***                |      |  |
| メールアドレス            |      |  |
| test@aaa.co.jp     |      |  |
| 電話番号の種類            | 電試番号 |  |
|                    |      |  |
|                    |      |  |

- ⑤ その後、不正利用防止のための本人認証サービス画面へと遷移します。 ※ご利用のカード会社によって遷移先の画面は異なりますが、各カード会社に登録してあるメールアドレスや電話番号宛に認証コードが送信され、そちらの入力を求められるものとなります。
- ⑥ 下記の画面で、登録は終了となります。

| CATV Community Antenna TeleVision Internet service |  |
|----------------------------------------------------|--|
|                                                    |  |
| クレジットカードの登録(変更)処理が正常に終了しました。                       |  |
| 開じる                                                |  |
|                                                    |  |

- ⑦ ※クレジットカードからの変更の場合※現在登録されているカードにチェックを入
  - れ、編集を選択

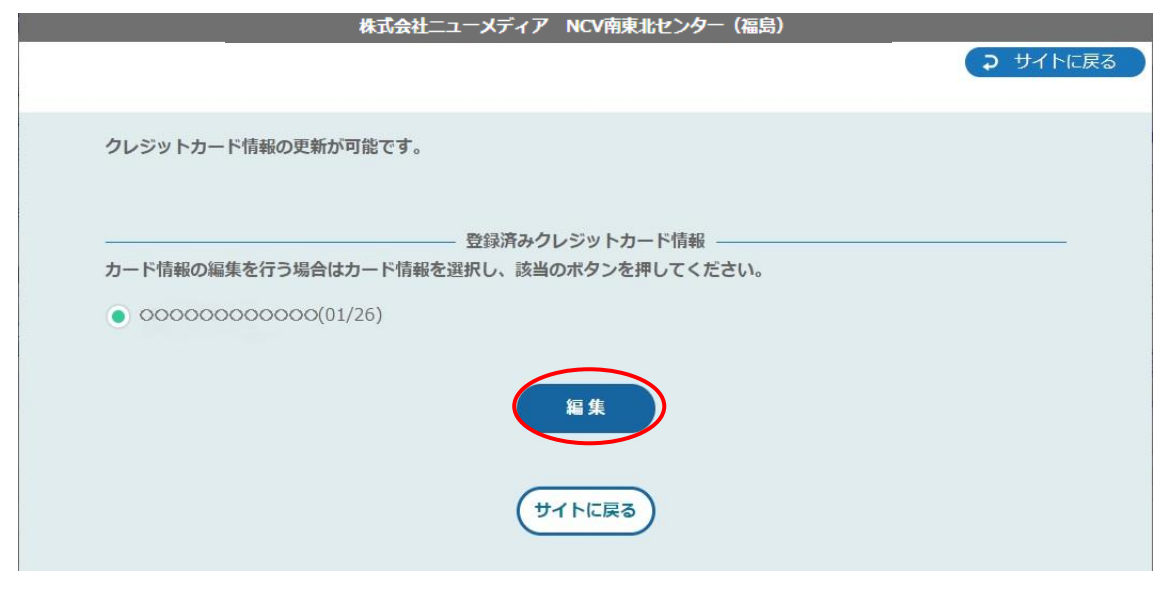

⑧【カード番号】、【有効期限】、【名義人】、【セキュリティコード】【メールアドレスまたは電話番号】を入力し、【次へ】を選択。

| クレジットカード情報の                           | 見新が可能です。                             |       |
|---------------------------------------|--------------------------------------|-------|
|                                       |                                      |       |
| カード情報の編集を行うな                          | ーーーーーーーーーーーーーーーーーーーーーーーーーーーーーーーーーーーー | とださい。 |
| • 444455*****00                       | )0(02/26)                            |       |
|                                       |                                      |       |
|                                       | 編集                                   |       |
|                                       | クレジットカード情報 一                         |       |
| 編集するカード情報を入た                          | うし、次へボタンを押してください。                    |       |
| クレジットカード番号                            |                                      |       |
| 半角数字、ハイフン(-)                          | 不要                                   |       |
| 有効期限 (月)                              | 右勃脚魄 (在)                             |       |
| 02                                    | ▼ 2026 ▼                             |       |
| 夕荒」                                   |                                      |       |
| <b>白我入</b><br>名義人を入力(半角英              | 字)                                   |       |
|                                       |                                      |       |
| セキュリティ」ート                             | τ (ΔMEX(+表面/kh)                      |       |
|                                       | ) (//mm=//(24文团(土川))                 |       |
| メールアドレスまたは電                           | ーーーーーーーーーーーーーーーーーーーーーーーーーーーーーーーーーーーー |       |
| メールアドレス                               |                                      |       |
| sample@example.com                    |                                      |       |
| メールアドレス(確認用                           | )                                    |       |
|                                       |                                      |       |
| sample@example.com                    |                                      |       |
| sample@example.com<br>電話番号            |                                      |       |
| sample@example.com<br>電話番号<br>● 携帯 自宅 | 職行                                   |       |
| sample@example.com<br>電話番号<br>● 携帯 自宅 | 職場                                   |       |

⑨入力内容を確認の上、【確定】を選択。

| 四月夜고七二 ド来号             | 変更前クレジットカード情報 |  |
|------------------------|---------------|--|
| 444455*****7777(01/26) |               |  |
|                        | 変更後クレジットカード情報 |  |
| クレジットカード番号             |               |  |
| 444455*****7777        |               |  |
| 有効期限(月 / 年)            |               |  |
| 02 / 2026              |               |  |
| 名義人                    |               |  |
| TEST TEST              |               |  |
| セキュリティコード              |               |  |
| ***                    |               |  |
| メールアドレス                |               |  |
| test@aaa.co.jp         |               |  |
| 電話番号の種類                | 電話番号          |  |

- ① その後、不正利用防止のための本人認証サービス画面へ遷移します。
   ※ご利用のカード会社によって遷移先の画面は異なりますが、各カード会社に登録してあるメールアドレスや電話番号宛に認証コードが送信され、そちらの入力を求められるものとなります。
- ①下記の画面で、登録は終了となります。

| CATV Community Antenna TeleVision Internet service |
|----------------------------------------------------|
|                                                    |
| クレジットカードの登録(変更)処理が正常に終了しました。                       |
| 開じる                                                |
|                                                    |

カード払いから口座引き落としへ変更、または現在の引き落とし口座を別の口座に変更 する場合は、②のところで【口座引落】を選択すると、NCVより変更用紙を送付いた します。用紙にご記入の上、NCVへご返送ください。

#### ⑥ パスワードの変更をしたい

パスワードの変更(マイページのパスワード変更を行います)

【パスワード変更】を選択すると下記のような画面へ遷移します。 マイページにログインするためのパスワードを変更することができます。

(※パスワードを変更した際は、変更後のパスワードは NCV では確認できませんので、お客様で管理 していただきますようお願いいたします)

【現在のパスワード】、【新しいパスワード】、【新しいパスワード(再入力)】を入力して 【送信】を選択してください。

| マイページ 福島   | 株式会社ニューメディア NCVR               |
|------------|--------------------------------|
|            | テスト 3 様(前回ログイン 2024/07/05 11:4 |
| ムい料金照会     |                                |
| ース照会       |                                |
|            | 下記のフォームに入力して送信してください。          |
| 基本情報照会     | 現在のパスワード                       |
| 5 <b>せ</b> | 新しいパスワード                       |
| ワード変更      | 新しいパスワード(再入力)                  |
| 合わせ        |                                |
| 電話通話明細照会   | 送信                             |
| 書面照会       |                                |
| マニュアル      |                                |
| ブルID管理     | し、法信」を選択                       |

# ⑦ 固定電話の料金を確認したい

#### 固定電話通話明細照会

【固定電話通話明細照会】を選択すると下記のような画面へ遷移します。 契約中の電話サービスをお選びいただき選択すると、各電話会社のサイトに移動しま す。

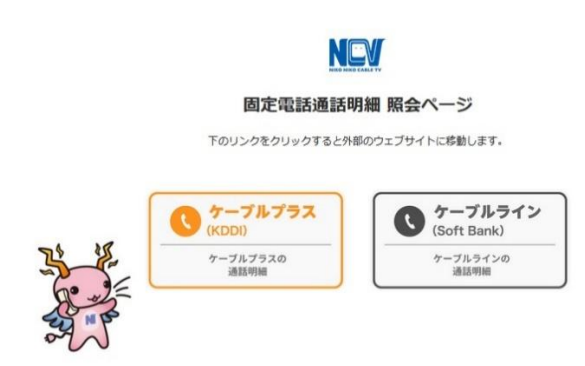

#### 【ケーブルラインの場合】

ケーブルラインを選択すると、下記のID/パスワード入力画面へ遷移します。 加入時に、ソフトバンクより圧着ハガキにてID/パスワードがお客様宛てに郵送されて いますので、ID/パスワードを入力してログインしてください。 ID/パスワードが不明な場合は、【ソフトバンク受付センター】にご連絡いただき、再発 行してもらうようにしてください。

ソフトバンク受付センター 0800-222-3366 (年中無休 9:00~18:00)

| ケーブルライン<br>Web明細                                                           |                  |
|----------------------------------------------------------------------------|------------------|
| ●新たにサービスを開始されるお客様はハガキに記載のIDパスワードをご入<br>●以前よりご利用されていたお客様はご利用されていたIDパスワードをご入 | 力ください。<br>力ください。 |
| ーザーID                                                                      |                  |
| パスワード                                                                      | 【ログイン】を選択        |
| ログイン                                                                       |                  |

#### 【ケーブルプラスの場合】

ケーブルプラスを選択すると、下記のID/パスワード入力画面へ遷移します。 加入時に、KDDIより封書にてID/パスワードがお客様宛てに郵送されていますので、 それを利用してログインします。

ID/パスワードが不明な場合は、再発行手続きが必要なので、NCV までご連絡ください。NCV より再申請し、KDDI より ID/パスワードが改めて郵送されます。

【web でログイン】を選択。ID/パスワードを入力してログインしてください。

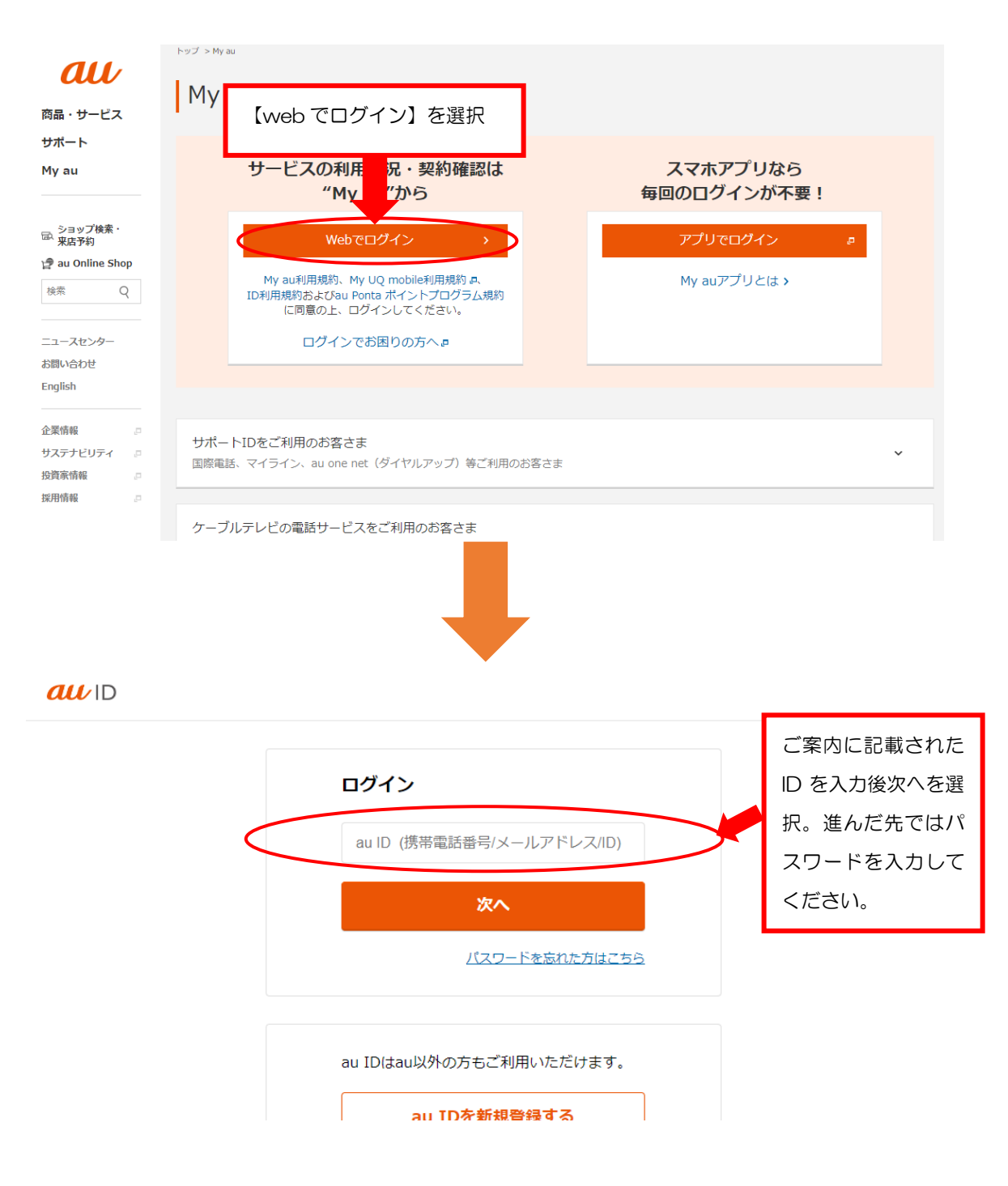

# ⑧ 契約内容を確認したい

契約コース照会(現在ご利用中のサービスをご確認いただけます)

【契約コース照会】を選択すると、下記のような画面へ遷移します。 現在ご利用中のサービス内容をご確認いただけます。

| NCV マイページ<br>REF REF 石島 |                        |                 | 株式会社二      | ューメディア NCV南東      | 東北センター(福島 |
|-------------------------|------------------------|-----------------|------------|-------------------|-----------|
|                         |                        |                 | 2 様(前回ログイン | 2023/03/15 11:47) | <u> </u>  |
| お支払い料金照会                | <u>マイヘーショの</u><br>初約コー | <u>- 7 昭本</u>   |            |                   |           |
| 契約コース照会                 |                        | と当内             |            |                   |           |
| お客様基本情報照会               | 現在ご契約の                 | スーロの            |            |                   |           |
|                         | 状態                     | サービス名           | サービス開始日    | サービス終了日           | 支払方法      |
| お知らせ                    | 契約中                    | かいてき光           | 2019/06/05 |                   | 月払        |
|                         | 契約中                    | ケーブルプラス電話FTTH基本 | 2019/06/05 |                   | 月払        |
| パスワード変更                 |                        |                 |            |                   |           |
| お問い合わせ                  |                        |                 |            |                   |           |
| 固定電話通話明細照会              |                        |                 |            |                   |           |

# ⑨ NCV からのお知らせを確認したい

# お知らせ(お知らせをご覧いただけます)

【お知らせ】を選択すると、下記のような画面へ遷移します。 NCV からのお知らせをご確認いただけます。

| NEW マイページ<br>HERME CALETY 福島            |                            | 株式会社ニューメディア NCV南東北センター(福島)              |
|-----------------------------------------|----------------------------|-----------------------------------------|
|                                         | マイページTOP>>お知らせ             | テスト 2 様(前回ログイン 2023/03/15 11:47)  ログアウト |
| お文払い料金照会                                | お知らせ                       |                                         |
| 契約コース照会                                 | 2018年04月20日<br>2016年08月17日 | クレジットカード登録・変更に関するお知らせ<br>NCVマイページ開始     |
| お各体基本情報版会                               |                            |                                         |
| お知らせ                                    |                            |                                         |
| バスリート変更                                 |                            |                                         |
| お問い合わせ                                  |                            |                                         |
| お知らせ<br>パスワード変更<br>お問い合わせ<br>固定電話通話明細照会 |                            |                                         |

10 NCV に問い合わせをしたい

お問い合わせ(サービスについてのお問い合わせ・インボイスの申 し込みはこちらをご利用ください)

【お問い合わせ】を選択すると、下記のような画面へ遷移します。

こちらからインボイスの申込・各種お問い合わせができます。

プルダウンでお問い合わせ種別を選択し、必要事項と内容を入力して【送信】ボタンを クリックしてください。

なお、送信内容の控えをメールで受け取りたい場合は、前もって「メール通知設定を受け取る」に設定しておき、この画面のメールアドレスを入力してください。

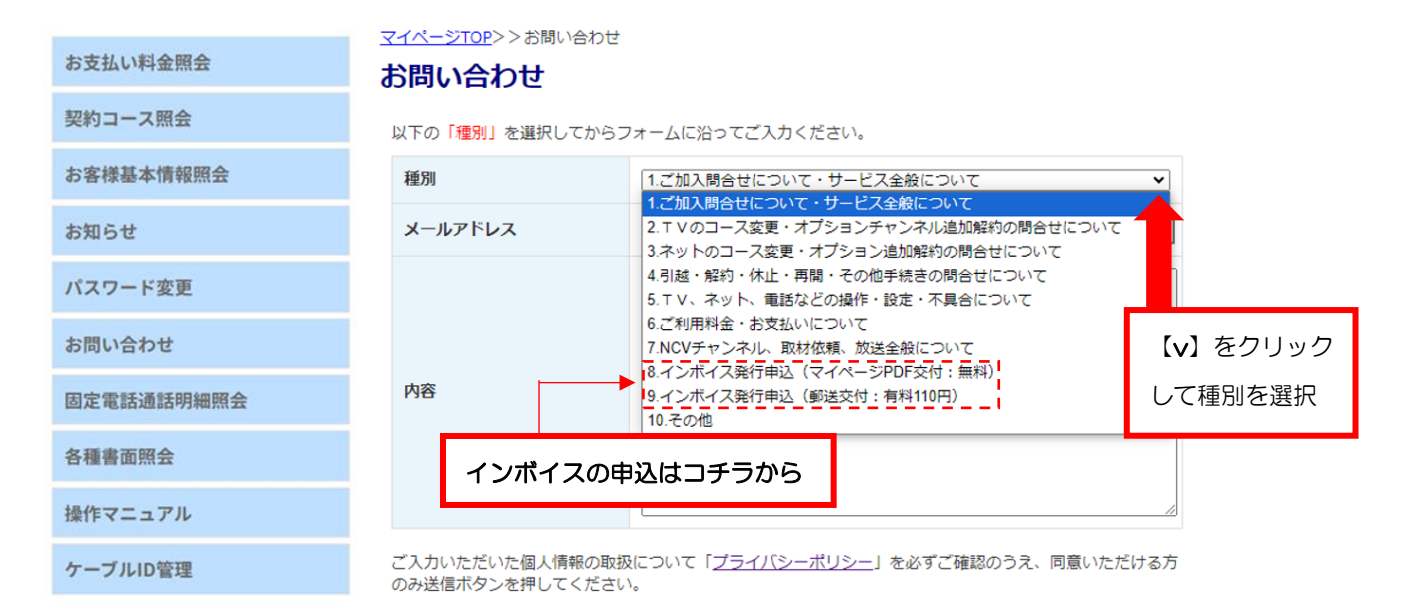

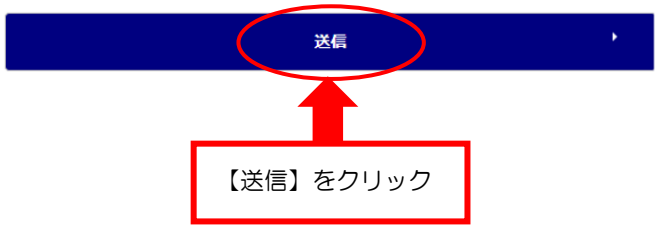

# ① 各種書面を発行したい

インボイス、分割代金通知書、支払通知書などの発行はこちらをご 利用ください。

【各種書面照会】を選択すると、下記のような画面へ遷移します。 こちらから上記書類(現在発行できるものに限ります)を PDF で発行できます。

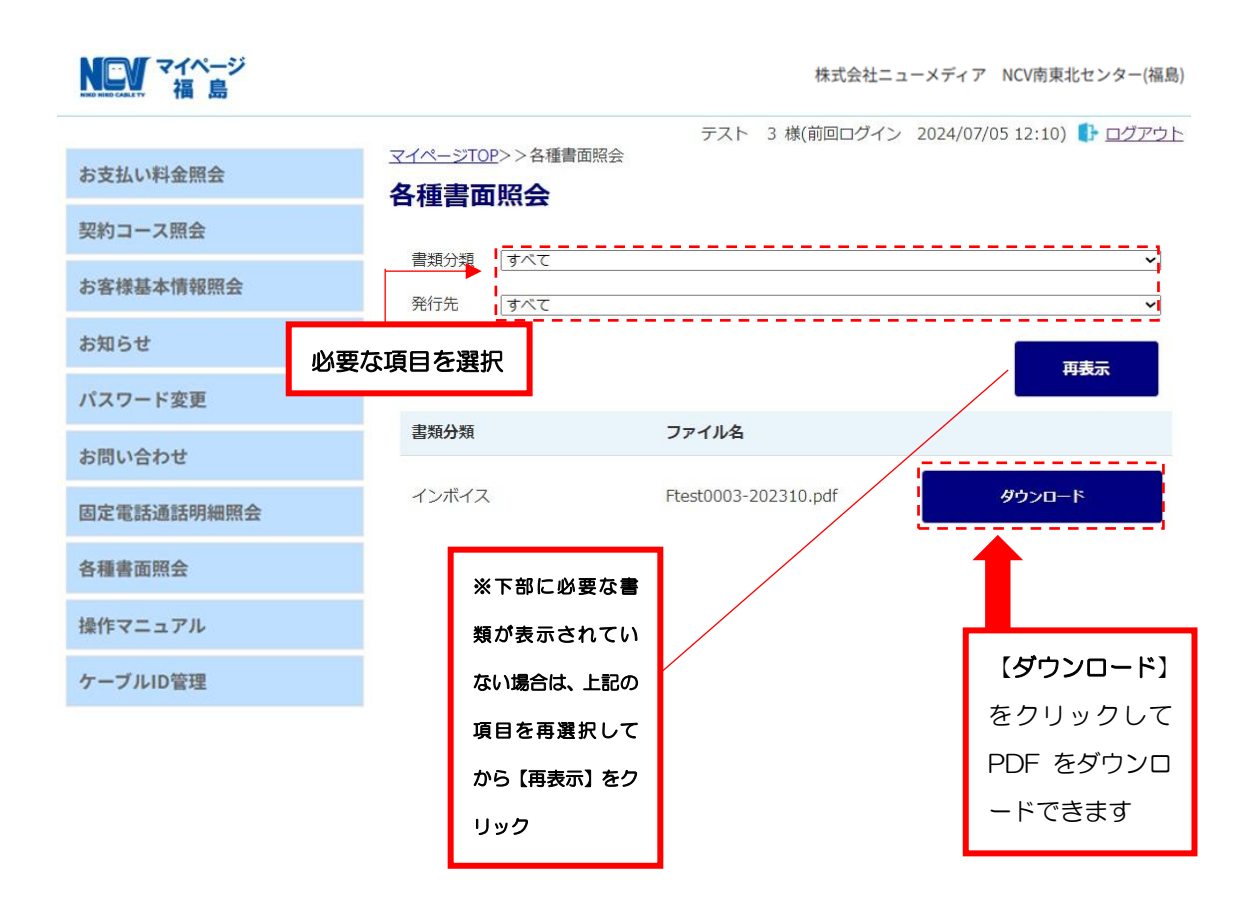

#### 12 ログインIDをメールや電話番号にしたい

#### ケーブル ID 管理(ログイン ID を登録変更できます)

#### 忘れがちなログインIDを常用しているメールや電話番号にできます。

【ケーブル ID 管理】をクリックすると下記のような画面が別ウインドウ「ケーブル ID PORTAL」で表示されます。(「ケーブル ID PORTAL」を閉じる時は×で閉じてください。)

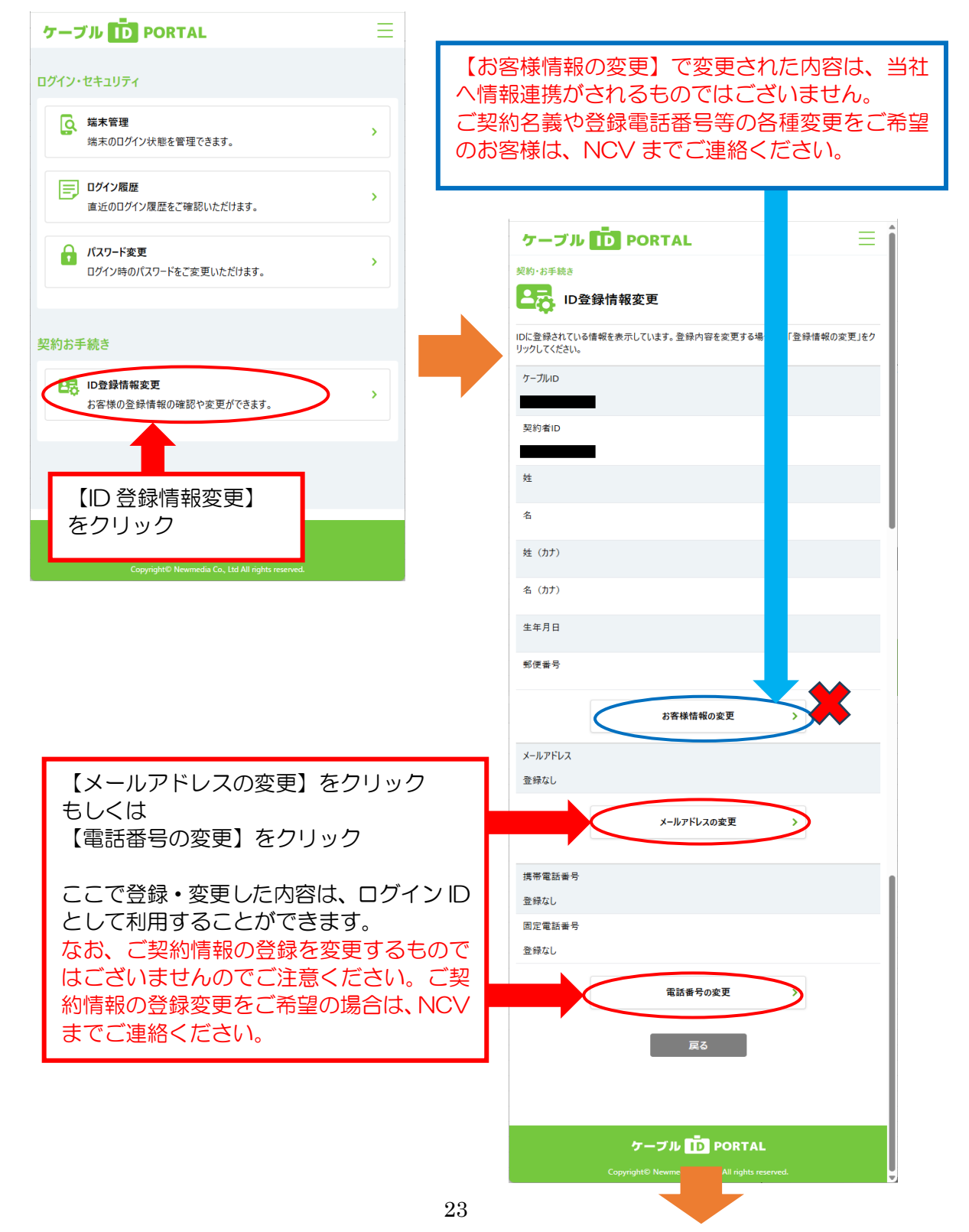

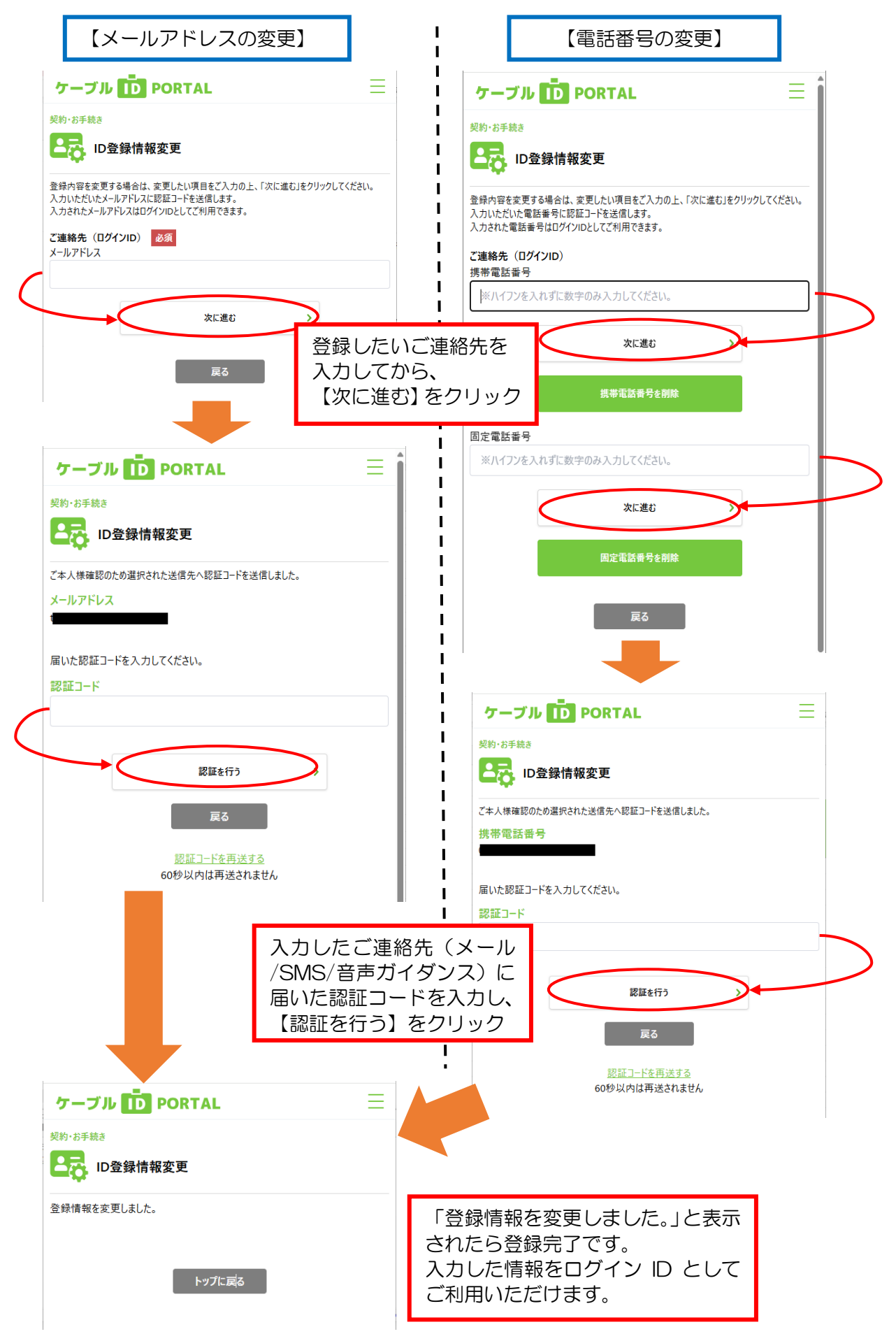

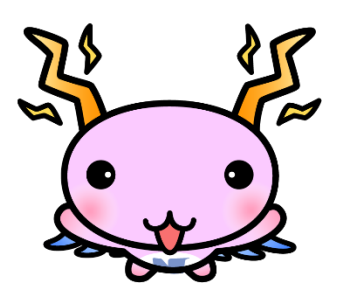

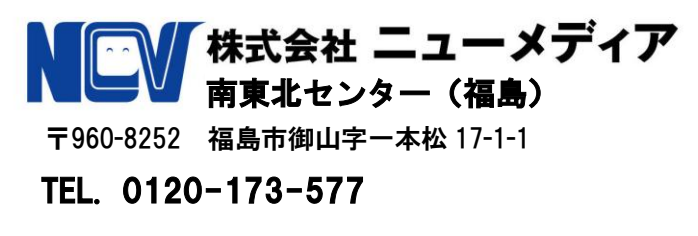

https://www.ncv.co.jp/fukushima/